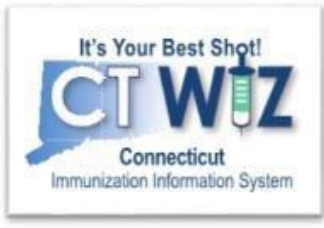

## How to Run a Reminder/Recall Report

Version 3.0\_5.12.22

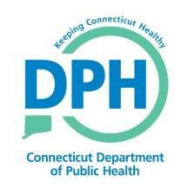

Connecticut Department of Public Health Keeping Connecticut Healthy

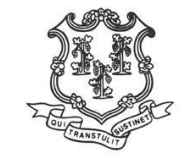

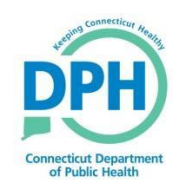

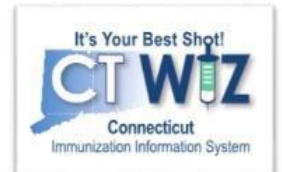

# Things You Should

- The Patient Reminder/Recall report generates a list of patients due or overdue for vaccinations.
- A patient is only included in your report if they have an active status at your clinic or your clinic gave a prior dose.
- Reminder/Recall reports are processed overnight.
- Reminder/Recall reports are based on immunization data that has been entered into CT WiZ.

The reports are based on ACIP logic and should be used to assist with clinical decision making.

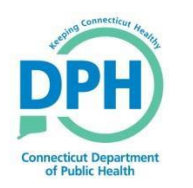

### **Default Provider/Clinic**

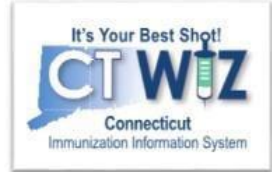

Note that this application requires the use of Adobe Reader to view/print some of the files and reports that are available. Click here to download a free copy of Adobe Reader.

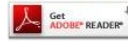

4

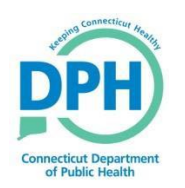

### Finding the report

**Doses Administered** 

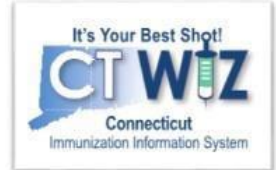

| CT WIZ OVP TRAINING CLINIC REGION 2, CVP TRAINING CLINIC REGION 2, 1 Q PATIENT SEARCH                         |                                                                                                    |  |  |  |  |
|----------------------------------------------------------------------------------------------------|----------------------------------------------------------------------------------------------------|--|--|--|--|
| Immunizations         Education         Inventory         Clinic Tools         Reports         HL7 Management | Reports Dearn More         Vaccine Information Statements (VIS)         Vaccine Information Statements (VIS)         Crearn ar         1. Click on Reports to navigate to the navigate to the reports screen                                                                                                    |  |  |  |  |
| Version 19.10.20191101<br>Copyright © 2001-2019<br>Envision Technology Partners Inc.                          | Patient Management         Birth Vaccinations         Hactivate Patients         Patient Detail with Services         Patient List By Insurance Source         Datient List By Insurance Source         Patient Reminder/Recall         Patient Route         Patient Rest         Patient Rest         Patient Rest         Patient Rest         Patient Rest         Patient Rest         Patients First Seen         Patients with Active Exemptions         Patients with Active Exemptions         Patients with Vaccine Refusals         Patients with Vaccine Refusals - Datamart         Vaccine Recall         Patients with Precautions / Contraindications    Coverage Statistics  Clinic Immunization Count Covarge Report Covarge Report Co |  |  |  |  |

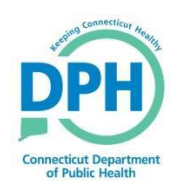

### Create a Reminder/Recall Report

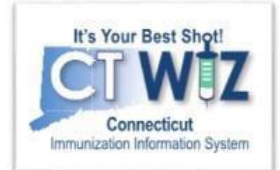

| Patient Reminder/Recall         Search Criteria         Provider/Clinic: CVP TRAINING CLINIC REGION 4, CVP TRAINING CLINIC REGION 4 (4444)         SELECT A CLINIC BY TYPING PROVIDER, CLINIC, VEC PIN, OR CLINIC CODE                                                                                                    | Cance Click on Reminder/<br>Run to create<br>report with<br>criteri |
|----------------------------------------------------------------------------------------------------|---------------------------------------------------------------------|
| Run Name Run Schedule Date From U1/29/2022 When you click U1/29/2022 When you click button, you will se that you have alreat the bottom of                                                                                                    | the Filter<br>e R/R Reports<br>ady created at<br>the page           |
| Run Run<br>Schedule Clinic Run Name Date From Date From Date Through Date i                                                                                                    | # of Patients # of Patients<br>in Run Assessed                      |
| CVP TRAINING     CVP TRAINING     JANUARY TO APRIL     04/29/2022     12/01/2021     04/29/2022     0       CLINIC REGION     CLINIC REGION     4     0     0     0                                                                                                    | 0 0 View -                                                          |
| CVP TRAINING         CVP TRAINING         VACCINATION CLINIC         04/14/2022         04/15/2022         01/01/2022         04/14/2022         6           CLINIC REGION         CLINIC REGION         4         4         4         4         4         4         4         4         4         4         4         4         4         4         4         4         4         4         4         4         4         4         4         4         4         4         4         4         4         4         4         4         4         4         4         4         4         4         4         4         4         4         4         4         4         4         4         4         4         4         4         4         4         4         4         4         4         4         4         4         4         4         4         4         4         4         4         4         4         4         4         4         4         4         4         4         4         4         4         4         4         4         4         4         4         4         4         4         4         4         4 <td>6 6 😯 View 🗸</td> | 6 6 😯 View 🗸                                                        |

#### Create a Reminder/Recall Run **Connecticut Department**

of Public Health

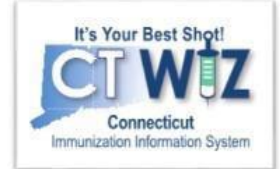

| Add                                                                                                    | 1. Give the report a <b>Run Name</b>                                                                                                    |
|----------------------------------------------------------------------------------------------------|----------------------------------------------------------------------------------------------------|
| Create Cancel                                                                                                    | 2. Make sure the selected <b>Provider</b> and <b>Clinic</b> are correct for the report you want to run                                                                                                  |
| Provider/Clinic : CVP TRAINING CLINIC REGION 2. ALL CLINICS                                                                                                    | 3. Select a Report Type:                                                                                                    |
| SELECT A CLINIC BY TYPING PROVIDER, CLINIC, VFC PIN, OR CLINIC CODE 2 x<br>Report Type<br>(a) Patient Default Clinic 3                                                                                                    | Patient Default Clinic – for medical homes and routine vaccinations or                                                                                                    |
| ○ Vaccination Clinic         Run Schedule Date *         ○ 4/29/2022         □         MM//DD/YYY         □         A                                                                                                    | <ul> <li>Vaccination Clinic – for non-medical homes – better<br/>serves pandemic and flu vaccines where the patient<br/>default clinic is not updated when the vaccination is<br/>documented</li> </ul> |
| From:       12/01/2020       Image: 04/29/2022       Image: 04/29/2022       Image: 04/29/2022         Age Range *       From:       Through:       UOM:       MONTHS       6                                                                                                    | 4. Enter a <b>Run Schedule Date</b> (Double-click to enter today's date or you may choose a future date)                                                                                                |
| Date of Birth Date Range * From: MM/DD/YYYY  Through: 08/30/2019                                                                                                    | <ul> <li>The report will process overnight</li> <li>5. Enter a Reminder/Recall Date Range.</li> </ul>                                                                                                   |
| Options To Target Patients Included For Reminder/Recall City Zip Code                                                                                                    | • The report will show a list of patients due or overdue for the selected date range                                                                                                    |
| Gender  Gender  Ignore Setting For "Do Not Include Patient in Reminder/Recall"?  Only Include Patients With Address (i.e., Street Address, City, State, Zip)?                                                                                                    | 6. Enter an <b>Age</b> Range (This narrows the report to show a list of patients within that specified age range. Make sure that you change the UOM to years for the older patients).                   |
| Increment Patient Reminders/Recall Count?     Exclude Patients After Number of Reminders/Recalls Without Subsequent Vaccination                                                                                                    | *OR                                                                                                    |
| Generate Reminder/Recall Event? Include Patients Due For Vaccinations (Reminders)? Include Patients Overdue Ear Vaccinations (Recaller)?                                                                                                    | 7. Enter a <b>Date of Birth Date Range</b> (This narrows the report to show a list of patients within that specified DOB range).                                                                        |
| Include Fatients Overdue For Vaccinations (Recalls)?     Minimum Number Of Days Past Due To Include     Maximum Number Of Days Past Due To Include     Only include patients with 2 or more non- Influenza/H1N1-09/COVID-19 vaccinations?     Exclude patients with one or more vaccine refusals? | 8. Select <b>Reminders (Due) or Recalls (Overdue)</b> – It is recommended that you do not check both boxes for a single report as the it does                                                           |
| Vacaine Series and Optional Dose (Note: Leave Dose black to include all doses in series)                                                                                                    | not differentiate which patients are due or overdue.                                                                                                    |

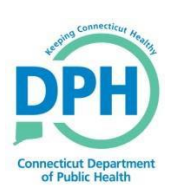

### Con't Reminder/Recall Options

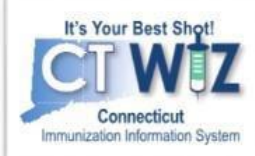

| 9  | City     | Zip Code<br>✔ 99999-9999                                                                                | ]                                             |                     |        |
|----|----------|----------------------------------------------------------------------------------------------------|-----------------------------------------------|---------------------|--------|
|    | Gen      | der                                                                                                    |                                               |                     |        |
| 10 |          | ~                                                                                                    |                                               |                     |        |
| 11 |          | Ignore Setting For "Do Not Include Patient in Ren<br>Only Include Patients With Address (i.e., Street A | ninder/Recall"?<br>ddress, City, State, Zip)? |                     |        |
|    |          | Increment Patient Reminders/Recall Count?                                                               |                                               |                     |        |
|    |          | Exclude Patients After Number of Reminde                                                                | rs/Recalls Without Subsequent Vac             | cination            |        |
|    |          | Generate Reminder/Recall Event?                                                                         | 2/2                                           |                     |        |
|    |          | Include Patients Overdue For Vaccinations (Reca                                                         | s)?                                           |                     |        |
| 12 |          | Minimum Number Of Days Past Due To Inc                                                                  | lude Maximum Number Of [                      | Days Past Due To Ir | nclude |
| 14 |          | Exclude Patients with Less than 2 non- Influenza/I                                                      | H1N1-09 Vaccinations?                         |                     |        |
|    |          | Exclude patients with one or more vaccine refusal                                                       | s?                                            |                     |        |
|    | Vaccir   | ne Series and Optional Dose (Note: Leave Dose                                                           | blank to include all doses in ser             | ies)                |        |
| 13 |          | Vaccine Series                                                                                          | Dose Number                                   |                     |        |
| 15 |          | COVID-19                                                                                                |                                               |                     |        |
|    |          | DTaP / TD / Tdap                                                                                        |                                               |                     |        |
|    | ~        | H1N1-09                                                                                                 |                                               |                     |        |
|    |          | Нер А                                                                                                   |                                               |                     |        |
|    | <b>~</b> | Нер В                                                                                                   |                                               | 14                  |        |
|    |          | Hib                                                                                                    |                                               | 14                  |        |
|    | <b>~</b> | HPV                                                                                                    |                                               |                     |        |
|    |          | Influenza                                                                                               |                                               |                     |        |
|    | <b>~</b> | Meningococcal                                                                                           |                                               |                     |        |
|    |          | MMR                                                                                                    |                                               |                     |        |
|    | <b>~</b> | Pneumococcal                                                                                            |                                               |                     |        |
|    |          | Polio                                                                                                   |                                               |                     |        |
|    | <b>~</b> | Rotavirus                                                                                               |                                               |                     |        |
|    |          | Varicella (CPOX)                                                                                        |                                               |                     |        |
|    | <b>~</b> | Zoster                                                                                                  |                                               | 15                  |        |
|    |          |                                                                                                    |                                               | Create              | Cancel |

There are many Options you can choose when creating your report:

- 9. Enter a City or Zip Code
- 10. Select a Gender

11. Increment Patient Reminder/Recall Count & Generate Reminder/Recall Event

- Checking these boxes are important if you want to mark patients as "Lost to Follow up" after 3 Reminder Recall Runs & no vaccinations in the last 120 days.
- 12. Specify the **number of days past due** for Recalls

13. Select the Vaccine Series that you want to assess

- 14. Number of Doses that you want to assess
  - Only use this if you are looking for a specific dose. e.g. if you enter 4<sup>th</sup> DTaP, you will ONLY get a listing of patients missing the 4<sup>th</sup> DTaP, and not children that missed their 1<sup>st</sup>, 2<sup>nd</sup>, or 3<sup>rd</sup> DTaP.

#### 15. Click Create when done

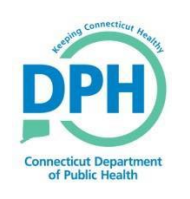

### Creating a new Reminder/Recall Run

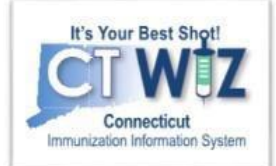

| Patient Reminder/Recall                                         | ✓ Success The Re        | cord Has Been Saved | ×        |
|-----------------------------------------------------------------|-------------------------|---------------------|----------|
| Click "Create"/"Update" to save the record or "Cancel" to retur | m to the previous page. | 6                   |          |
| Edit                                                            |                         |                     |          |
| 0                                                               |                         | Update Cancel       |          |
| Run Name                                                        |                         | $\wedge$            |          |
| TEST 2<br>Provider *                                            |                         |                     |          |
| CVP TRAINING CLINIC REGION 2                                    | •                       |                     |          |
|                                                                 |                         |                     |          |
|                                                                 |                         | Click Cancel o      | once the |
|                                                                 |                         | success me          | ssage    |
|                                                                 |                         | displays. Yo        | bu can   |
|                                                                 |                         | update any          | of the   |
|                                                                 |                         | fields and          | click    |
|                                                                 |                         | Update if a cl      | hange is |
|                                                                 |                         | needec              | ].       |

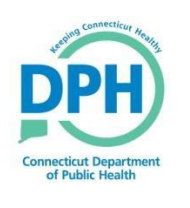

# Review and Delete existing reports

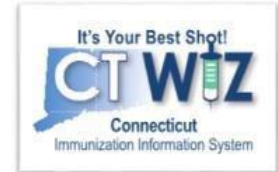

| Patient Reminder/Recall                                                                                                    | Cancel Add Reminder/Recall Run                                                                          |
|----------------------------------------------------------------------------------------------------|----------------------------------------------------------------------------------------------------|
| Search Criteria                                                                                                    | -                                                                                                    |
| Provider/Clinic: CVP TRAINING CLINIC REGION 4, CVP TRAINING CLINIC REGION 4 (4444)<br>SELECT A CLINIC BY TYPING PROVIDER, CLINIC, VFC PIN, OR CLINIC CODE<br>Run Name                                                                                                    |                                                                                                    |
| Run Schedule Date   From   01/29/2022   Image: Strain Strain St | k the <b>Filter</b> button to see R/R<br>eports that you have already<br>ated at the bottom of the page |
| Provider       Clinic       Run Name       Run Schedule Date       Run Comp Date         CVP TRAINING CLINIC REGION 4       JANUARY TO APRIL       04/29/2022       Clinic Region CLINIC REGION 4       CVP TRAINING CLINIC REGION 4       CVP TRAINING CLINIC REGION 4       CVP TRAINING CLINIC REGION 4       04/14/2022       04/15                                                                                                    | ne View button on the right to<br>e parameters for each report<br>run.                                  |
| Reports<br>or if th                                                                                                    | can be deleted after 120 days<br>e report has not yet been run.                                         |

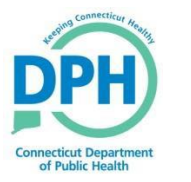

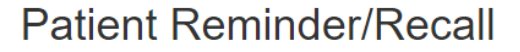

Run Run # of # of Schedule 🚽 Patients Completed 💧 Reminder/Recall Reminder/Recall 💧 Patients Clinic From Date Through Date in Run Provider Run Name Date Date Assessed CVP CVP JANUARY TO 0 0 04/29/2022 12/01/2021 04/29/2022 ? View TRAINING TRAINING APRIL CLINIC CLINIC **REGION 4 REGION 4** ? CVP CVP VACCINATION 04/14/2022 04/15/2022 01/01/2022 04/14/2022 6 6 View TRAINING TRAINING CLINIC CLINIC CLINIC **REGION 4 REGION 4** VIEW REPROCESS CVP CVP PATIENT 04/14/2022 04/15/2022 01/01/2022 04/14/2022 16 TRAINING TRAINING DEFAULT CLINIC UNVACCINATED REPORT CLINIC CLINIC **REGION 4** REPORT **REGION 4** EXTENDED REPORT CVP CVP TEST 2 04/14/2022 04/15/2022 11/01/2021 04/14/2022 9 TRAINING TRAINING DYMO LABELS CLINIC CLINIC AVERY LABELS **REGION 4 REGION 4** POSTCARD CVP CVP COVID-19 04/12/2022 04/13/2022 01/12/2022 04/12/2022 0 1/12/2022 -FULL EXTRACT TRAINING TRAINING CLINIC CLINIC 4/12/2022 AUTO-DIALER EMAIL EXTRACT **REGION 4 REGION 4** AUTO-DIALER PHONE NUMBER EXTRACT Showing 1 to 5 of 5 entries Previous Next -

> Click the Drop-Down Arrow button next to the View button to see the outputs for each report.

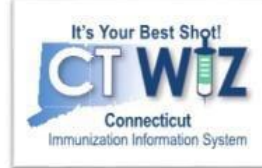

Add Reminder/Recall Run Cancel

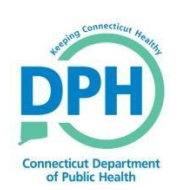

### **Other Output Choices**

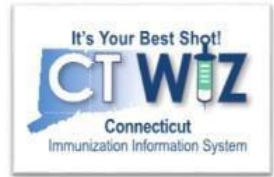

VIEW

REPROCESS

UNVACCINATED REPORT

REPORT

EXTENDED REPORT

DYMO LABELS

AVERY LABELS

POSTCARD

FULL EXTRACT

AUTO-DIALER EMAIL EXTRACT

AUTO-DIALER PHONE NUMBER EXTRACT

- View: Displays the parameters entered for the run.
- The **Reprocess** option is not recommended to be used at this time.
- Unvaccinated Report: Lists patients meeting Reminder/Recall criteria that have not returned for immunizations since the reminder/recall was run.
- **Report**: Lists all patients meeting Reminder/Recall criteria.
- Extended Report: Provides additional patient details.
- **Dymo Labels, Avery Labels, and Postcard**: If the mailing address is empty in Demographics then only the patient's name will appear on the label.
- Full Extract, Auto-Dialer Email Extract and Auto Dialer Phone Number Extract: Generates a CSV. file containing patient data for patients included in the Reminder/Recall.

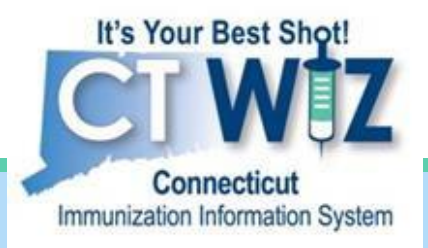

## Reviewing the Reminder/Recall Report

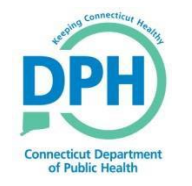

Connecticut Department of Public Health Keeping Connecticut Healthy

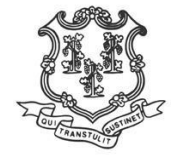

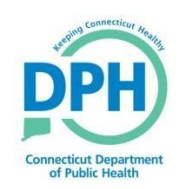

### Reminder/Recall Report

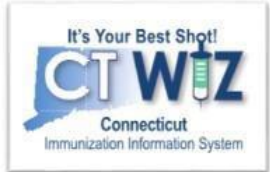

- At the top you will see the Reminder Criteria you entered for this report
- Below you will see all the patients that meet the criteria

| Reminder Run Name:                    | EST 2                                                                          | R                                    | Run Schedule Date: 01<br>eminder Date From: 12<br>of Patients in Run: 19 | /02/2020 I<br>/31/2019 Rer<br># c | Run Completed Date: 01/03/202<br>minder Date Through: 06/30/202<br>of Patients Assessed: 19 |
|---------------------------------------|--------------------------------------------------------------------------------|--------------------------------------|--------------------------------------------------------------------------|-----------------------------------|---------------------------------------------------------------------------------------------|
| Other Oritories                       | ar / 10 / 10ap - All, Folio - All, Filo -                                      | All, Flieuniococcal - All, hep b - A |                                                                          | 5F 0A) - All                      |                                                                                             |
| other Criteria: G<br>Ir<br>Ir         | clude Patients Due For Vaccinations<br>clude Patients Overdue For Vaccinations | (Reminders)? Y<br>tions (Recalls)? Y |                                                                          |                                   |                                                                                             |
| Provider: C                           | P TRAINING CLINIC REGION 2                                                     |                                      |                                                                          |                                   |                                                                                             |
| Clinic: C                             | /P TRAINING CLINIC REGION 2                                                    | Date of Birth Da                     | te Range From: 12/31/2                                                   | 018 Date of Birth D               | ate Range Through: 06/30/2019                                                               |
| School Dist: ALL SCHOOL               | DISTRICTS School:                                                              | ALL SCHOOLS                          | VF                                                                       | C Eligibility:                    | Oundary D. H.                                                                               |
| City:<br>BUNNY BETTY (896214) - D(    | County:<br>DB: 01/19/2019                                                      | Home Phone: 999-999-9                | 999 DTAR (2) 1                                                           |                                   | Gender:Both                                                                                 |
| 410 CAPITOL AVE<br>HARTFORD, CT 06134 | County: Hartford                                                               | Work Phone:<br>Cell Phone:           | PCV13 (2),                                                               | POLIO-IPV (2), VARI               | CELLA (1)                                                                                   |
|                                       |                                                                                | Email:                               |                                                                          |                                   |                                                                                             |
| Gender: Female                        |                                                                                | Primary Contact: BUGS BU             | NNY                                                                      | Relation                          | ship: SIBLING                                                                               |
| Reminder Date: 05/19/2019             | Age At Date: 0Y 4M 0D                                                          | Most Recent Refusal:                 |                                                                          |                                   |                                                                                             |
| VFC Eligibility: VFC Eligible         | - Uninsured                                                                    | Primary Insurance:                   |                                                                          |                                   |                                                                                             |
| Jerault Clinic: CVP TRAINING          | CLINIC REGION 2 (C1000P1000)                                                   | Immunication Clinics COOOODE         |                                                                          |                                   |                                                                                             |
| VOSL RECEILLIIIIIIIIIIIZAUUU DA       | e. 03/20/2019 Most Recent                                                      | Immunization Clinic: COUDER          |                                                                          |                                   |                                                                                             |

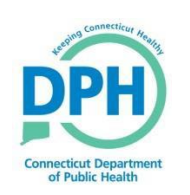

### Reminder/Recall Report

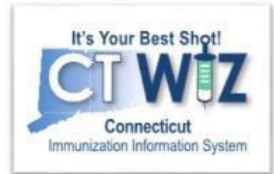

| 1 | BUNNY, BETTY (896214) - DOB: 01/19/2019<br>410 CAPITOL AVE<br>HARTFORD, CT 06134 County: Hartford                                                                           | Home Phone: 999-999-9999<br>Work Phone:<br>Cell Phone:                              | DTAP (2), HEP B, PED/ADOL (3), HIB (PRP-T) (2), MMR (1),<br>PCV13 (2), POLIO-IPV (2), VARICELLA (1) |
|---|----------------------------------------------------------------------------------------------------|-------------------------------------------------------------------------------------|----------------------------------------------------------------------------------------------------|
|   | Gender: Female<br>Reminder Date: 05/19/2019 Age At Date: 0Y 4M 0D<br>VFC Eligibility: VFC Eligible - Uninsured<br>Default Clinic: CVP TRAINING CLINIC REGION 2 (C1000P1000) | Email:<br>Primary Contact: BUGS BUNNY<br>Most Recent Refusal:<br>Primary Insurance: | Relationship: SIBLING                                                                               |
| 3 | Most Recent Immunization Date: 03/26/2019 Most Recent Imm<br>Immunization History: DTAP / TD / TDAP(03/26/2019) POLIO(03/26                                                 | nunization Clinic: C0000PR<br>/2019) HIB(03/26/2019) PNEUMOCOCCA                    | AL(03/26/2019) HEP B(01/19/2019 03/26/2019)                                                         |

- 1. Patient Demographic Information
  - Can be used to send letters or make reminder phone calls
- 2. Missing/Recommended Immunizations for the patient
  - Before sending reminders, check the patient's medical record to see if these immunizations have been received at another provider
  - If these missing immunizations have been received enter them as historical immunizations
    - See <u>Add historical immunizations</u> on the <u>CT WiZ Patient Management page</u>
  - If the patient is no longer a patient at your clinic
    - See <u>Remove a patient from your clinic on CT WiZ Patient Management page</u>
- 3. Patients Immunization History

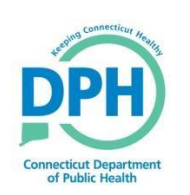

### **Reminder/Recall Report**

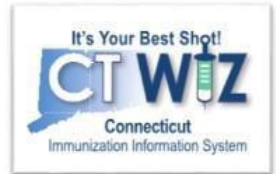

|   | Perminder/Pecall Vaccine Summary                |        |
|---|-------------------------------------------------|--------|
| 1 | Reminder/Recail vaccine Summary                 |        |
|   | Vaccine                                         | Number |
| L | DTaP                                            | 19     |
| L | Hep B, ped/adol                                 | 19     |
|   | Hib (PRP-T)                                     | 19     |
| L | MMR                                             | 19     |
| L | PCV13                                           | 19     |
| L | Polio-IPV                                       | 19     |
|   | Varicella                                       | 19     |
|   | Total Remaining Vaccinations Due:               | 133    |
|   | Total Patients Remaining Due for Vaccinations:  | 19     |
|   | Z Total Patients with New Vaccinations:         | 0      |
|   | Total Patients Combined or Marked as Deleted:   | 0      |
|   | Total Patients Originally Due for Vaccinations: | 19     |
|   |                                                 |        |

NOTE: Patients Combined or Marked as Deleted are not displayed.

Scroll to the end of the report to see the Vaccine Summary

- 1. The summary lists of the type and number of vaccines due.
- 2. It also shows the number of patients due for vaccinations.
  - If you add historical doses the **total** patients remaining due for vaccination will change.

# Tips for Running CT WiZ Reports

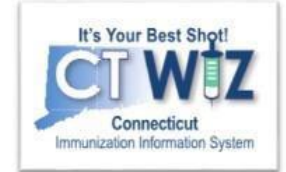

- Visit: <u>Patient Management</u> for CT WiZ Training
- If a patient leaves your clinic, <u>inactivate patients from</u> <u>your clinic in CT WiZ</u> – *before* you run reports.
- **Run smaller Reports** they are easier to manage.
- Larger reports will slow the CT WiZ system down and your report may timeout.
- Multiple reports can be generated to cover all patients (stagger over different days).
- Use the dose box by the vaccine/s to help target the data you are looking to generate.
- For help:
  - <u>CT WiZ Reports Manual</u>
  - <u>Contact Us</u>

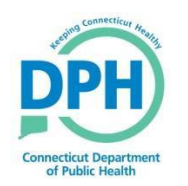

### How To Get Help

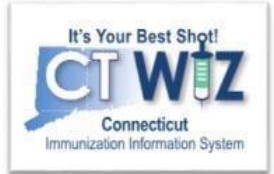

- Click on the 1 located at the top of the page to get a description of whichever screen you are on.
- Some pages have a Learn More link. Click on this to see short "How to" videos. These appear on a separate page so you can play videos while navigating through CT WiZ.
- Visit the CT WiZ training page <u>here</u>. The training page has numerous documents and step by step videos to help you.
- Still can't find an answer to your question? After you exhausted all the above options, submit a help desk ticket to get the quickest answer. You may do so <u>here</u>.

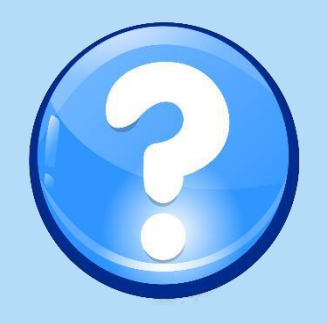